# ユーザ内線番号の再割り当て時に発信者ID名を 変更する手順を特定する

| 内容                 |  |  |
|--------------------|--|--|
| <u>はじめに</u>        |  |  |
| <u>前提条件</u>        |  |  |
| <u>要件</u>          |  |  |
| <u>使用するコンポーネント</u> |  |  |
| <u>背景説明</u>        |  |  |
| <u>手順</u>          |  |  |
|                    |  |  |

# はじめに

このドキュメントでは、別の所有者またはユーザに再割り当てされるユーザ内線番号の発信者 ID名を変更する手順について説明します。

## 前提条件

#### 要件

次の項目に関する知識があることが推奨されます。

- Webex Calling
- ・ コントロールハブ
- 新規ユーザの作成

# 使用するコンポーネント

このドキュメントの情報は、特定のラボ環境にあるデバイスに基づいて作成されました。このド キュメントで使用するすべてのデバイスは、クリアな(デフォルト)設定で作業を開始していま す。本稼働中のネットワークでは、各コマンドによって起こる可能性がある影響を十分確認して ください。

# 背景説明

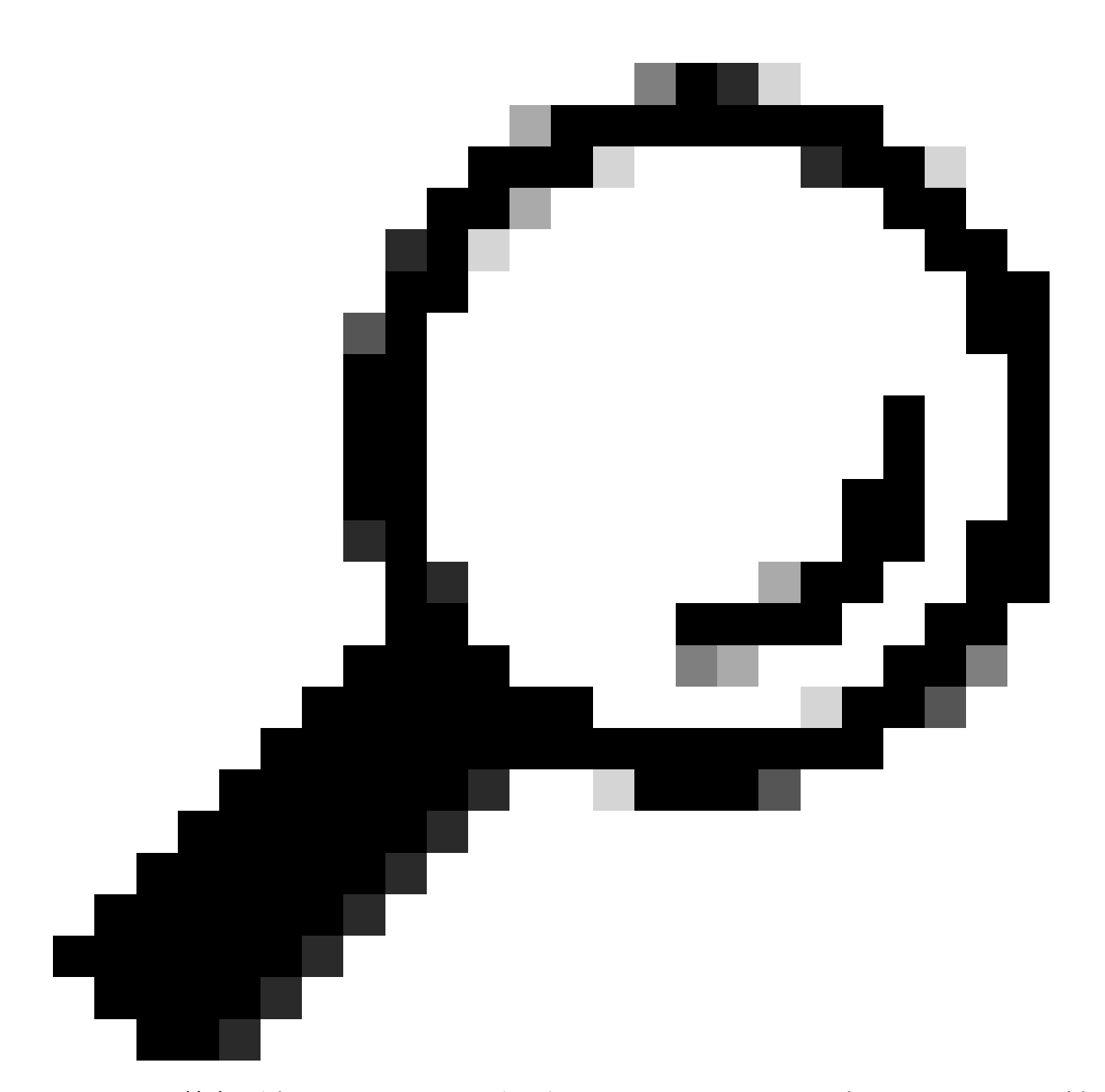

ヒント:競合を避けるためにWebex通話ユーザ/アカウントを再利用しないことをお勧め します。また、ベストプラクティスとして、使用していないユーザを削除して新しいユ ーザを作成してください。

管理者は、以前の所有者が退職した場合やライセンスが不足している場合に、組織内の使用され ていないユーザを再割り当てするのが一般的です。

通常、管理者は再割り当てするユーザのID情報を変更します。

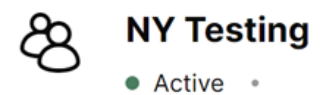

|  | ٠ | Member | of | New | York |
|--|---|--------|----|-----|------|
|  | • | Member | 01 | new | TOLK |

| Summary Profile Ge | eneral Meetings Calling Mes | saging Hybrid Services Devices Vidcast |
|--------------------|-----------------------------|----------------------------------------|
| Identity           | First name                  | NY                                     |
|                    | Last name                   | Testing                                |
|                    | Display name                | NY Testing                             |
|                    | Primary email *             |                                        |
|                    | Alternative emails (i)      | <ul> <li>Add email</li> </ul>          |
|                    | Title                       | Enter a title                          |
|                    | Department                  | Enter a department                     |
| ユーザIDの設定以前の所有者     | の設定。                        |                                        |

| Active • Member of New York    |                           |                                    |  |  |
|--------------------------------|---------------------------|------------------------------------|--|--|
| Summary <b>Profile</b> General | Meetings Calling Messagin | ng Hybrid Services Devices Vidcast |  |  |
| Identity                       | First name                | Jane                               |  |  |
|                                | Last name                 | Doe                                |  |  |
|                                | Display name              | Jane Doe                           |  |  |
|                                | Primary email *           |                                    |  |  |
|                                | Alternative emails (i)    | Add email                          |  |  |
|                                | Title                     | Enter a title                      |  |  |
|                                | Department                | Enter a department                 |  |  |

ユーザIDの設定新しい所有者の設定。

ただし、新しい所有者がコールを実行すると、発信者ID名はコールを受信するユーザの画面に以前の所有者名を表示します(この場合はNY Testing)。

## 手順

Control Hubで設定されたID情報は、ユーザー設定にのみ対応し、発信側の設定には対応しないことを覚えておくことが重要です。

発信者ID名は、SIP INVITEのFromヘッダーに含まれるSIP設定で、宛先パーティが発信者名を識 別するために使用されます。

したがって、宛先番号に現在のオーナーの発信者ID名が表示されるようにするには、発信者IDの 名と発信者IDの姓のフィールドを次の手順で更新する必要があります。

ステップ 1 : User > Calling > Numbers > Caller IDの順に移動し、Caller ID first nameとCaller ID last nameを適宜変更します。

ステップ2: [Save] をクリックします。

| ■ webex Control Hub                |                                           | (                                              | Q Search                                                                                                    | • • • • •   |
|------------------------------------|-------------------------------------------|------------------------------------------------|----------------------------------------------------------------------------------------------------|-------------|
| C Return to Partner Hub            | Active     Active     Member of New York: |                                                | of New York                                                                                                    | Actions ~   |
| Overview     Alerts center         | Summary Profile General                   | Meetings <u>Calling</u> Messagi                | ng Hybrid Services Devices Vidcast                                                                                                    |             |
| MONITORING                         |                                           |                                                |                                                                                                    |             |
| tal Analytics                      | Caller ID                                 | External caller ID phone<br>number             | Direct line: +13317177689, Ext 405     Location number: +13317177689     Other number from organization                                                  |             |
| MANAGEMENT                         |                                           | Additional external caller ID<br>phone numbers | When checked, these numbers are available for this user to select as external caller ID Direct line: +13317177689, Ext 405 Location number: +13317177689 |             |
| 8 Users<br>8 Groups<br>9 Locations |                                           |                                                | Custom number from organization Select Number                                                                                                    |             |
| Workspaces     Devices     Rt Apps |                                           | External caller ID name                        | Direct line: NY Testing     Location external caller ID name: New York:     Other external caller ID name: New York:                                     |             |
| rE Account                         |                                           |                                                | Other external caller ID name                                                                                                    |             |
| A Security                         |                                           | Caller ID first name                           | Jane ×                                                                                                    |             |
| Organization Settings              |                                           | Caller ID last name                            | Doe X                                                                                                    |             |
| SERVICES                           |                                           |                                                |                                                                                                    |             |
| f Mitzi Inc.                       |                                           |                                                |                                                                                                    | Cancel Save |

Calling ID configuration セクションで確認できます。

これで、マルチプラットフォーム電話またはWebexアプリで発信元ユーザの正しい発信者ID名を 宛先に表示できるようになりました。

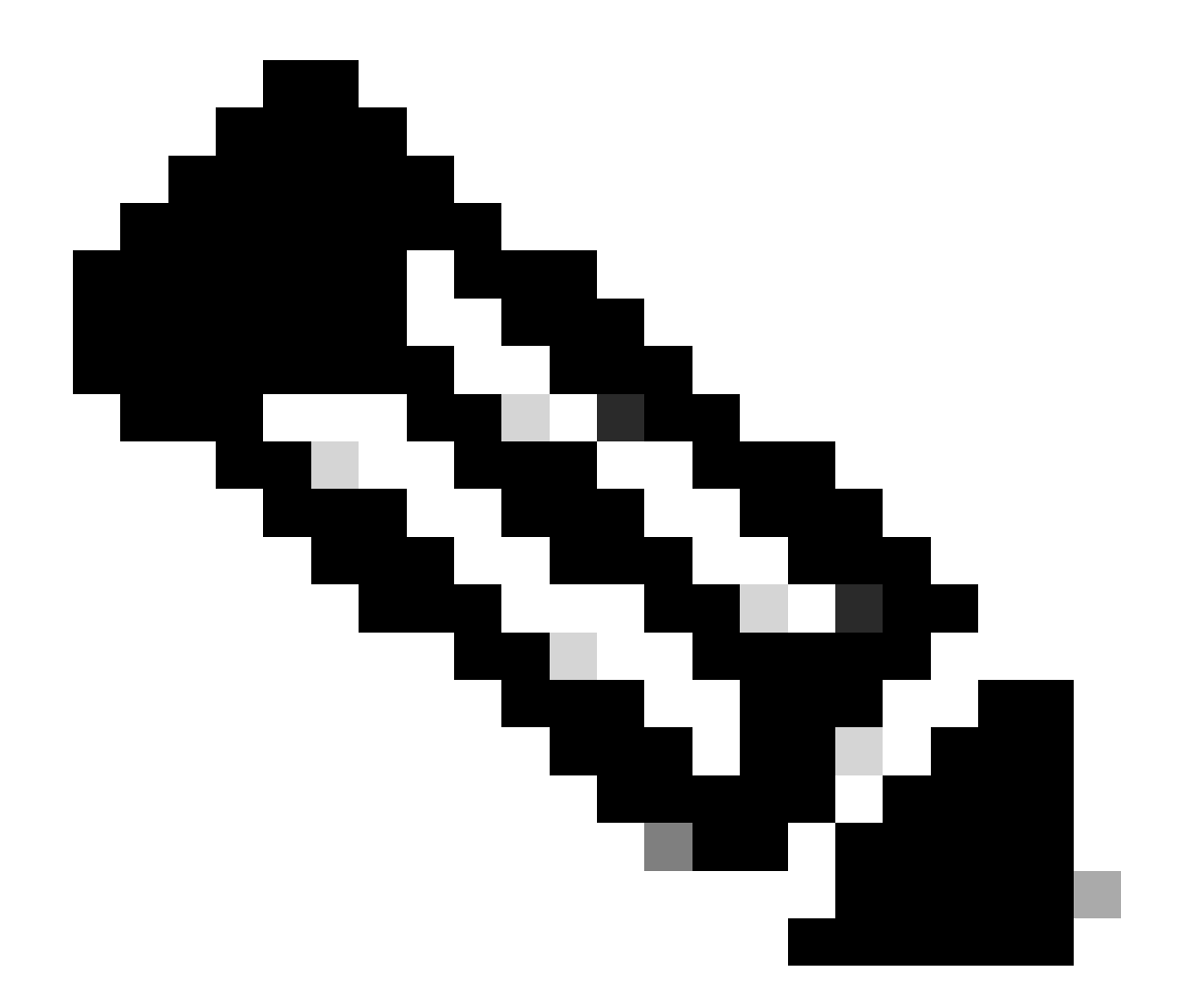

注:この手順は、受信したほとんどのケースに適用されます。問題が解決しない場合は、TACに連絡してサービスリクエストをオープンし、さらなる分析を依頼してください。

翻訳について

シスコは世界中のユーザにそれぞれの言語でサポート コンテンツを提供するために、機械と人に よる翻訳を組み合わせて、本ドキュメントを翻訳しています。ただし、最高度の機械翻訳であっ ても、専門家による翻訳のような正確性は確保されません。シスコは、これら翻訳の正確性につ いて法的責任を負いません。原典である英語版(リンクからアクセス可能)もあわせて参照する ことを推奨します。